# คู่มือการทดสอบระบบ PBP

- 1. เข้าระบบทดสอบที่ eofficetest.kmitl.ac.th และ Log in ตามปกติ
- 2. ไปที่เมนู สร้างส่ง และเมนูย่อยด้านซ้าย แบบมอบหมายภาระงานสอน

|                                                                                                    |           | 1 |             |   |                    |                                              |
|----------------------------------------------------------------------------------------------------|-----------|---|-------------|---|--------------------|----------------------------------------------|
| 🔀 เอกสา                                                                                                    | รเข้า-ออก |   | 🖻 สร้าง-ส่ง | - | 🛄 สารบรรณ          | 📕 ระเทษาน                                    |
| Refer tak                                                                                                    | < ► hmnap | L |             |   |                    |                                              |
| แบบฟอร์มการสร้างเอกสาร<br>                                                                                                    |           |   |             |   | กรุณาเลือกแบบฟอร์ม | แอกสารที่ท่านต้องการสร้าง จากเมนูด้านซ้ายมือ |
| <ul> <li>⊮ แน่งสอกายเน</li> <li>พนังสือกายเลก</li> <li>พนังสือประทับตรา</li> <li>พนังสือประทับตรา</li> <li>พนังสือประทับตรา</li> <li>พนังสือประทับหรา</li> <li>พนังสือที่ทำขึ้น/รับเป็นหลักฐาน</li> <li>แอกสารการขันทึกเวลา</li> <li>แอกสารการปฏิบัติงานนอกสถานที่</li> <li>จานสารบุลฉากร</li> <li>พนังสือองออกจากราชการ</li> </ul> |           |   |             |   |                    |                                              |
| - แบบประเมินผลทดลองงาน                                                                                                    |           |   |             |   |                    |                                              |
| <ul> <li>แบบหนังสือขอลาออกจากตำแหน่ง<br/>บริหาร</li> </ul>                                                                                                    |           |   |             |   |                    |                                              |
| <ul> <li>แบบหน้งสือขอลาออกจากการ<br/>ปกิบัติงานของหนักงานสถาบัน</li> <li>แบบมอบหมายการะงานสอน</li> <li>แบบประเมินผลงานทางวิชาการ</li> <li>แบบประเมินผลงานทางวิชาการ</li> <li>บันทึกปฏิบัติงานนอกเวลา</li> <li>เอกสารการบริหาระงานเุคคล</li> <li>เอกสารการหลังสาบุคลากร</li> <li>เอกสารการหลังรหาบุคลากร</li> </ul>                  | 2         |   |             |   |                    |                                              |

### 3. กดสร้างเอกสาร

18

| THE PROPERTY AND APPERTUNC                                                                                                    |                                                                                |                                                               | A PERSONAL PROPERTY AND A PROPERTY AND A PROPERTY A |                | then where the many many many many                        |
|----------------------------------------------------------------------------------------------------|--------------------------------------------------------------------------------|---------------------------------------------------------------|----------------------------------------------------------------------------------------------------|----------------|-----------------------------------------------------------|
| 🔀 เอกสารเข้า-ออก                                                                                                    | 🖸 สร้าง-ส่ง                                                                    | 🖽 สารบรรณ                                                     | 🚊 ระบบหาน                                                                                                    | 🖽 รายงาน       | 🖀 ตั้งต่าใช้งาน                                           |
| The second second secon | ุ <mark>ท</mark> ะเบียนเอกสาร : <b>แบบมอบหมายการะงานสอน</b> ∷ เลือกปังบประ<br> | มาณ 2564 💌                                                    |                                                                                                    |                | istorung 🔺                                                |
|                                                                                                    | เฉขที่หนังสือ                                                                  | เรื่อ                                                         | 4                                                                                                    | วันที่เอกสาร 🔝 | สถานะ                                                     |
| 1151-161                                                                                                    | แบบมอบหมายการะงาม                                                              | เสอน ปีงบฯ 2564 (กาคการศึกษาที่3/2563) - นายเมธิน ค้าทันเจริญ |                                                                                                    | 1 มี.ค. 64     | $\odot$                                                   |
|                                                                                                    | แบบมอบหมายการะงาน                                                              | เสอน ปีงบฯ 2564 (ภาคการศึกษาที่2/2563) - นายเมธิน ค้าทันเจริญ |                                                                                                    | 1 มิ.ค. 64     | $\bigotimes$                                              |
| หบบพอามการพรางเอกพาร                                                                                                    | แบบผอบหมายการะงาน                                                              | เสอน ปีงบร 2564 (กาคการศึกษาที่1/2563) - นายเมชิน ค้าทันเจริญ |                                                                                                    | 1 มี.ค. 64     | $\bigcirc$                                                |
| <ul> <li>พ.ศ.สีตารานเอก</li> <li>พ.ศ.สีตระบบครา</li> <li>พ.ศ.สีตระราชสารกับรา</li> <li>พ.ศ.สีตระราชสารกับรา</li> <li>พ.ศ.สีตระราชสารกับรา</li> <li>พ.ศ.สีตระราชสารกับรา</li> <li>พ.ศ.สีตระราชสารกับรา</li> <li>พ.ศ.สีตระราชสารการ</li> <li>พ.ศ.สีตระราชสารการ</li> </ul>                                                                                                    |                                                                                |                                                               |                                                                                                    | 😰 stra         | มกสาร <sup>*</sup> แบบมอบหมายการะงานสอน <sup>*</sup> ใหม่ |
| <ul> <li>แบบบริเมณิสสายสายออกจากส่าแหน่ง<br/>บริหาร</li> </ul>                                                                                                    |                                                                                |                                                               |                                                                                                    |                |                                                           |
| <ul> <li>แบบหนังสือขอลาออกจากการ<br/>ปฏิบัติงานของผนักงานสถาบัน</li> </ul>                                                                                                    |                                                                                |                                                               |                                                                                                    |                |                                                           |
| <ul> <li>แบบมอบหมายการงานสอน</li> <li>แบบประเมินสดงานทางรัชการ</li> <li>เขาประเมินสดงานทางรัชการ</li> <li>เขาประเมินสดงานทางรัชการ</li> <li>เขาประเมินสดงานทุกคล</li> <li>แรกสารการทั้งสนาบุลลากร</li> <li>แลกสารการสารงาบุลลากร</li> </ul>                                                                                                    |                                                                                |                                                               |                                                                                                    |                |                                                           |
| 4                                                                                                    | . กดเลือก ภาคการศึกษา แส                                                       | ละกดขั้นตอนต่อไป                                              |                                                                                                    |                |                                                           |

| 2       | 🕎 สารบ              | 1181     | 2 มีนาคม 2564 เวลา 10:31:16 น.<br>📕 <b>ระบบงาน</b> |  |  |  |  |
|---------|---------------------|----------|----------------------------------------------------|--|--|--|--|
|         |                     | ແບບມ     | อบหมายการะงานสอน                                   |  |  |  |  |
| :: ករុវ | ณาเลือกเงื่อนไขต่อไ | ไปนี้    |                                                    |  |  |  |  |
| ปีงบ    | ประมาณ :            | 2564 **  |                                                    |  |  |  |  |
| ปีการ   | รศึกษา :            | 1เลือก 🗸 |                                                    |  |  |  |  |

 ในหน้าเอกสาร จะแสดงวิชาที่น้ำเข้ามาจากสำนักทะเบียนและประมวลผล โดยสามารถเลือกได้ว่าจะให้วิชา ใด sec ใด เป็นวิชาที่นำมาเป็นภาระงานขั้นต่ำได้ เมื่อเลือกแล้ว จำนวนภาระงานขั้นต่ำจะคำนวณให้อัตโนมัติ และภาระงานที่ไม่ได้เลือกเป็นภาระงานขั้นต่ำจะนำไปคำนวณเป็นค่าสอน และงานสร้างรายได้ โดยในกรณีนี้ ขอให้เลือกเป็น

| รหัสวิชา     | ชื่อวิชา                        | วัน | เวลา  | เวลา  | จำนวนชั่วโมง | จำนวนสัปดาห์/ | จำนวนนักศึกษา | รวมจำนวน      | ภาระงาน |
|--------------|---------------------------------|-----|-------|-------|--------------|---------------|---------------|---------------|---------|
| (A)          | (B)                             | (C) | เริ่ม | เลิก  | (F)          | เรื่อง        |               | ชั่วโมงบรรยาย | ต่ำ     |
|              |                                 |     | (D)   | (E)   |              | (G)           |               | (H)           | (1)     |
| หลักสูตรปกติ |                                 |     |       |       |              |               |               |               |         |
| 01236135     | DATA MINING                     | Wed | 08:45 | 10:15 | 1.5          | 15            | 33            | 22.5          |         |
|              |                                 | Wed | 10:30 | 12:00 | 1.5          | 15            | 33            | 22.5          |         |
|              |                                 | Wed | 13:00 | 14:15 | 1.25         | 15            | 35            | 18.75         |         |
|              |                                 | Wed | 14:45 | 16:15 | 1.5          | 15            | 35            | 22.5          |         |
| หลักสูตรนานา | เชาติ                           |     |       |       |              |               |               |               |         |
| 01266512     | COMPUTER INNOVATION ENGINEERING | Tue | 08:30 | 10:00 | 1.5          | 3             | 12            | 4.5           |         |
|              | CAPSTONE DESIGN                 |     |       |       |              |               |               |               |         |
|              |                                 | Tue | 16:30 | 18:00 | 1.5          | 15            | 12            | 11.25         |         |
|              |                                 | Wed | 16:30 | 18:00 | 1.5          | 3             | 12            | 4.5           |         |
|              |                                 | Thu | 16:30 | 18:00 | 1.5          | 15            | 12            | 11.25         |         |
|              |                                 | Fri | 16:30 | 17:30 | 1            | 15            | 12            | 7.5           |         |

ไม่เบิกเงิน ค่าสอน เพื่อทดสอบระบบงานสร้างรายได้ในภาระงานอื่นๆ

 เมื่อตรวจสอบเรียบร้อยแล้วให้กด บันทึก และกด ลงนามเอสาร เส้นทางจะถูกตั้งค่าไว้แล้ว ให้กดลงนามและ ส่งเอกสาร ได้เลย

7. เมื่อแบบมอบหมายภาระงานสอนได้รับการอนุมัติแล้ว ขั้นตอนต่อไปคือ สร้าง แบบประเมินผลงานทาง วิชาการ โดยกดที่เมนูย่อย แบบประเมินผลงานทางวิชาการ และกด สร้างเอกสาร

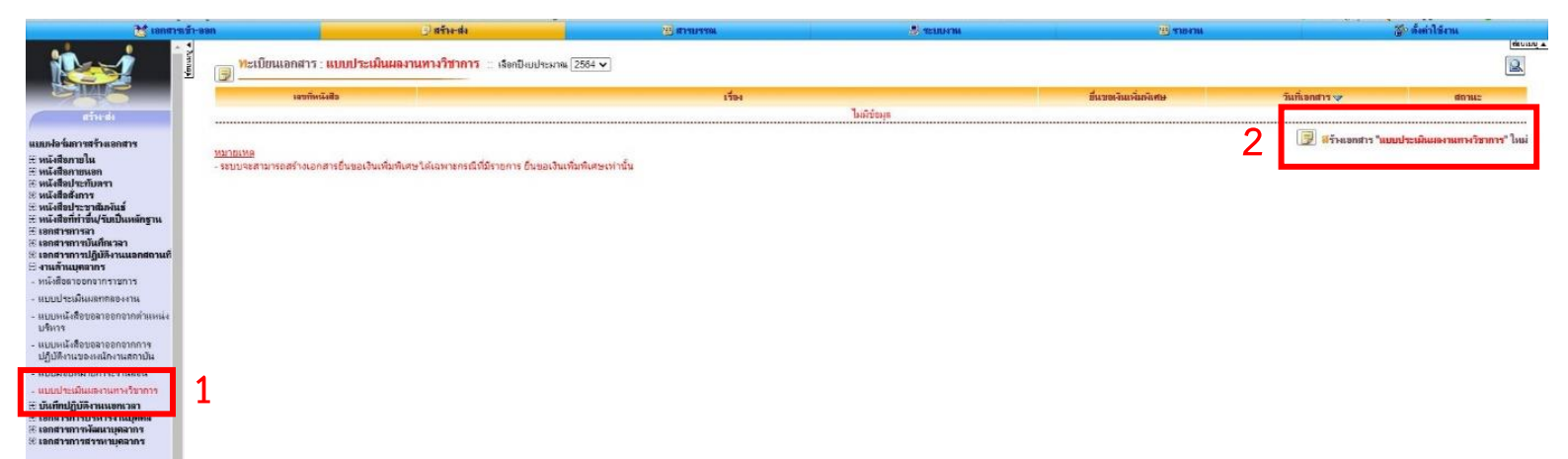

| 8. | กด | ขั้นต่อไป |
|----|----|-----------|
| 0. |    | 0 1010 00 |

| 🛄 สารบรรณ                     |                         | 🚔 ระบบคาน                                | 111 สาย |
|-------------------------------|-------------------------|------------------------------------------|---------|
| ແບບາ                          | ประเมินผลงานทางวิชาการเ | พื่อประกอบพิจารณาการขึ้นเงินเดือนพนักงาน |         |
| :: กรุณาเลือกเงื่อนไขต่อไปนี้ |                         |                                          |         |
| ປັ່ຈບປรະນາณ :                 | 2564 🗸                  |                                          |         |
| รอบการประเมิน ณ วันที่ -      | 1 ตุลาคม 2563 ถึง 30    | กันยายน 2564                             |         |

 เมื่อเข้ามาในหน้าแบบประเมิน ระบบจะดึงภาระงานสอนที่ได้อนุมัติแล้ว มาแสดงในส่วนที่ 2 ในส่วนที่ 3 จะเป็นภาระงานอื่นๆ ในแต่ละลักษณะงาน และแต่ละระดับ ซึ่งสามารถเพิ่มผลงานได้โดยเลือก ลักษณะงาน และระดับ ที่เราต้องการ กดที่ เพิ่ม/แก้ไขข้อมูล

| -) #sta-#a | 👑 สารบรรณ                                                                                                    |                    | 🚆 ระบบงาน                |              |       | - TIMIL            |
|------------|----------------------------------------------------------------------------------------------------|--------------------|--------------------------|--------------|-------|--------------------|
| ส่วนที่ 3  | ตารางคะแนนการประเมินผลงานปีงบประมาณ                                                                                |                    |                          |              |       |                    |
| สำคับที่   | งาน                                                                                                    | ภาระงานขั้น<br>ต่ำ | ยื่นขอเงิน<br>เพิ่มพิเศษ | เพิ่มค่าจ้าง | คะแบบ | เพิ่ม/แก้ไข/ลบ     |
| ลักษณะ     | งาน:1. งานวิจัย                                                                                                    |                    |                          |              |       |                    |
| ระดับ P    | re-Level                                                                                                    | 1                  | -                        |              |       |                    |
| 1.         | ผลงานนำเสนอในที่ประชุมวิชาการ/วิชาชีพ ที่สภาวิชาการรับรอง<br>และมีผลงานเรื่องเต็มดีพิมพ์ใน Proceeding จำนวน 1 ฉบับ |                    |                          |              | 0     | เพิ่ม/แก้ไขข้อมูล  |
| 2.         | โครงการวิจัยที่เริ่มดำเนินการแล้วจากแหล่งทุนที่ไม่ใช่เงินรายได้<br>สถาบัน                                          |                    |                          |              | 0     | เพิ่ม/แก้ไขข้อมูล  |
| ระดับ L    | evel 1                                                                                                    |                    |                          |              |       |                    |
| 1.         | Research paper/Review article ดีพิมพ์ในวารสารในฐานข้อมูล<br>TCI กลุ่ม 1 จำนวน 1 ฉบับ                               |                    |                          |              | 0     | เพิ่มในก็ไขข้อมูล  |
| 2.         | Research paper ใน Proceeding ดีพิมพ์ในฐานข้อมูล Scopus<br>จำนวน 1 ฉบับ                                             |                    |                          |              | 0     | เพิ่ม/แก้ไขข้อมูล  |
| 3.         | ยื่นจดสิทธิบัตร/อนุสิทธิบัตร/ลิขสิทธิ์ จำนวน 1 ชิ้น                                                                |                    |                          |              | 0     | เพิ่ม/แก้ไขข้อมูล  |
| ระดับ L    | evel 2                                                                                                    |                    |                          |              |       |                    |
| 1.         | Research paper/Review article ที่พิมพ์ในวารสารฉบับภาษา<br>อังกฤษในฐานข้อมูล TCI กลุ่ม 1 จำนวน 1 ฉบับ               |                    |                          |              | 0     | (เพิ่ม/แก้ไขข้อมูล |
| 2.         | Research paper/Review article ดีพิมพ์ในวารสารในฐานข้อมูล<br>SJR หรือScopus จำนวน 1 ฉบับ                            |                    |                          |              | 0     | เพิ่ม/แก้ไขข้อมูล  |
| 3.         | Short communication/Note ดีพิมพ์ในวารสารในฐานข้อมูล SJR<br>หรือ Scopus จำนวน 1 ฉบับ                                |                    |                          |              | 0     | เพิ่ม/แก้ไขข้อมูล  |

### 10. เมื่อเข้าหน้าเพิ่ม/แก้ไข ให้กรอกชื่อภาระงาน และ สัดส่วนของตัวเองในผลงานนั้น แล้วกดเพิ่มข้อมูล

| รายละเ       | อียดการคำนวณภาระง | ทนด้าน งานวิชา | าการ                               |                           |                                                   |                            |         |               |    |
|--------------|-------------------|----------------|------------------------------------|---------------------------|---------------------------------------------------|----------------------------|---------|---------------|----|
| ลักษณ        | ะงาน              | : 47           | นวิจัย                             |                           |                                                   |                            |         |               |    |
| ระดับ        |                   | : Pr           | e-Level                            |                           |                                                   |                            |         |               |    |
| ผลงาน        |                   | : โค           | รงการวิจัยที่เริ่มดำเนินการแล้     | วจากแหล่งทุนที่ไม่ใช่เงิง | เรายได้สถาบัง                                     | 1                          |         |               |    |
| คะแบเ        | l l               | : 0            |                                    |                           |                                                   |                            |         |               |    |
| รายละ        | อียดงาน           | 1              |                                    |                           |                                                   |                            |         |               |    |
| ลำดับ<br>ที่ | งาบ<br>1          | สัดส่วน<br>(%) | ผู้ร่วมงาน<br>(สัดส่วน (%) – ชื่อ) | พยาน                      | คะแบบ<br>ของงาน<br>(คะแบบ<br>X<br>สัดส่วน<br>(%)) | เอกสารประกอบการ<br>พิจารณา | ส่งพยาน | เอกสารส่งพยาน | ລນ |
| เพิ่ม        | ทดสอบ             | 60             |                                    |                           |                                                   |                            |         |               |    |
| พมายเร       | [9]<br>           |                | ·                                  | 2                         | มูล กลับ                                          |                            |         |               |    |

1. เมื่อเพิ่มผู้ร่วมงาน ระบบจะเพิ่มชื่อผู้ร่วมงานเข้าไปในข้อมูลพยานให้อัตโนมัติ

2. รายการภาระงานที่เพิ่มนั้นจะไปแสดงที่หน้าจอภาระงานของผู้ที่มีรายชื่อใน ผู้ร่วมงาน ให้อัดโนมัติ

ด้องระบุพยานอย่างน้อย 2 ระบบจึงจะแสดงช่องให้ดิ๊กเลือกเพื่อส่งเอกสารให้พยานยืนยัน

4. ลักษณะงาน ที่เป็นการ สร้างรายได้ ระบบจะคำนวณคะแนนจากช่วงรายได้รวมทั้งหมดที่พยานมีการลงนามยืนขันครบแล้ว

 เมื่อเพิ่มข้อมูลแล้ว จะสามารถเพิ่มผู้ร่วมงาน และพยานได้ โดยระบบจะบังคับให้มีพยาน 2 คนเสมอแต่จะ ไม่มีผู้ร่วมงานก็ได้ ถ้าเลือกผู้ร่วมงานแล้ว ผู้ร่วมงานจะเป็นพยานให้โดยอัตโนมัติ ถ้ามีผู้ร่วมงานให้กดเพิ่ม ผู้ร่วมงาน

| รายละเ       | อียดการคำนวณภาระง | านด้าน งานวิช  | าการ                               |                           |                                                   |                            |         |               |            |
|--------------|-------------------|----------------|------------------------------------|---------------------------|---------------------------------------------------|----------------------------|---------|---------------|------------|
| ลักษณะ       | ะงาน              | : 4.           | านวิจัย                            |                           |                                                   |                            |         |               |            |
| ระดับ        |                   | : P            | re-Level                           |                           |                                                   |                            |         |               |            |
| ผลงาน        |                   | : [4           | ครงการวิจัยที่เริ่มดำเนินการ       | แล้วจากแหล่งทุนที่ไม่ใช่เ | งินรายได้สถาบั                                    | u                          |         |               |            |
| คะแบบ        | 1                 | : 0            |                                    |                           |                                                   |                            |         |               |            |
| รายละเ       | เอียดงาน          | :              |                                    |                           |                                                   |                            |         |               |            |
| ลำดับ<br>ที่ | งาน               | สัดส่วน<br>(%) | ผู้ร่วมงาน<br>(สัดส่วน (%) – ชื่อ) | พยาม                      | คะแบบ<br>ของงาน<br>(คะแบบ<br>×<br>สัดส่วน<br>(%)) | เอกสารประกอบการ<br>พิจารณา | ส่งพยาน | เอกสารส่งพยาน | <b>ຄ</b> ບ |
| 1            | ทดสอบ             | 60             | 😰 เพิ่มผู้ร่วมงาน                  | 2                         | 0                                                 |                            |         |               |            |
| เพิ่ม        |                   |                |                                    |                           |                                                   |                            |         |               |            |

เพิ่มข้อมูล บันทึกการแก้ไขข้อมูล ดบข้อมูล กลับ

#### หมายเหตุ

1. เมื่อเพิ่มผู้ร่วมงาน ระบบจะเพิ่มชื่อผู้ร่วมงานเข้าไปในข้อมูลพยานให้อัคโนมัติ

2. รายการภาระงานที่เพิ่มนั้นจะไปแสดงที่หน้าจอภาระงานของผู้ที่มีรายชื่อใน ผู้ร่วมงาน ให้อัตโนมัติ

3. ต้องระบุพยานอย่างน้อย 2 ระบบจึงจะแสดงช่องให้ดี๊กเลือกเพื่อส่งเอกสารให้พยานยืนยัน

4. ลักษณะงาน ที่เป็นการ สร้างรายได้ ระบบจะคำนวณคะแนนจากช่วงรายได้รวมทั้งหมดที่พยานมีการลงนามยืนยันครบแล้ว

12. ระบบจะเข้าหน้าเลือกผู้ร่วมงาน ค้นหาผู้ร่วมงานได้จากชื่อ เลือกผู้ร่วมงาน และใส่สัดส่วนที่ร่วมในงานนั้น และบันทึกการแก้ไขข้อมูล เมื่อเสร็จสิ้นการเลือกผู้ร่วมงานให้กดปิดหน้าต่างนี้ได้ ในกรณีที่ไม่มีผู้ร่วมงาน หรือมี ผู้ร่วมงานคนเดียว ให้กดเพิ่มพยาน การดำเนินการเพิ่มเหมือนกับการเลือกผู้ร่วมงาน

|                   |                                   |                                           |             | -     |  |
|-------------------|-----------------------------------|-------------------------------------------|-------------|-------|--|
|                   |                                   | เลือกผู้ว่ามงาน                           |             |       |  |
| 1                 | _                                 |                                           |             |       |  |
| ชื่อ-สกุล         | ค <mark>้</mark> นำหน้าชื่อ เลือก | <ul> <li>ชื่อ</li> <li>มามสกุล</li> </ul> |             | ňum   |  |
|                   | <b>หรือ</b> เลือกบุคคลจากหน่วยงา  | นข้างสำงนี                                |             |       |  |
| หน่วยงาน          | เลือก                             |                                           | ×           |       |  |
|                   | 1                                 | รายชื่อพนักงาน/ลูกจ้างใน                  |             |       |  |
|                   | ลำดับที่                          | 4e                                        |             | เลือก |  |
|                   | 1                                 | นายชัยชนะ ดีรสุกิตติมา                    |             |       |  |
|                   | 2                                 | นายชัยชนะ ขุ่มใจ                          |             |       |  |
|                   | 3                                 | นายชัยชนะ กุลวรฐิด                        |             | 2     |  |
|                   |                                   | ยินยันการเลือกพนักงาน กลับหน้าหลัก        |             |       |  |
| dednu ar di       | สายวรถถ้าหมดให้มีร่านงานได้ 4     | รายชื่อผู้รัวมงาน                         |             |       |  |
| ETYIET 2 54 70 PR | ลำดับที่                          | יאיז                                      | Andrew (01) | ลบ    |  |
|                   | 1 u                               | งสาวสุธีรา พันธุ์ธีรานุรักษ์              | 30          |       |  |
|                   | 3                                 | บันทึกการแก้ไขข้อมูล ดรับหน้าหลัก         | P           |       |  |

13. กดแนบเอกสารประกอบการพิจารณา (ระบบจะบังคับให้แนบ) แล้วกดรูปเมฆเพื่อเลือกไฟล์ เมื่อเลือกแล้ว
 ให้กด แนบไฟล์ แล้วปิดหน้าต่างนี้ได้

| เพิ่มสังที่สมาจำย                                                | ۲ |
|------------------------------------------------------------------|---|
| <ul> <li>กรณี 1 แนบไฟล์จากในระบบ<br/>ส์เลกไม่มีในระบบ</li> </ul> |   |
| <ul> <li>ดรณี 1 แบบไฟมั่งมากรายนอกรายน</li> </ul>                | _ |
|                                                                  |   |
| กต / ลากและรวงไฟส์จากภายนอกที่นี่ เพื่อเลือกไฟล์                 |   |
|                                                                  |   |

## 14. จากนั้นให้กดที่ช่อง ส่งพยานทุกคน และกดปุ่มสีเขียว ส่งเอกสารยืนยันผลงานทางวิชาการให้พยาน

| รายละเ                    | อียดการคำนวณภาระงา | นด้าน งานวิ    | ซาการ                                                                                                    |                                                                                                  |                                |                                                                                                    |              |               |    |
|---------------------------|--------------------|----------------|----------------------------------------------------------------------------------------------------|--------------------------------------------------------------------------------------------------|--------------------------------|----------------------------------------------------------------------------------------------------|--------------|---------------|----|
| ลักษณะ                    | ะงาน               | : 4            | านวิจัย                                                                                                    |                                                                                                  |                                |                                                                                                    |              |               |    |
| ระดับ                     |                    | : F            | Pre-Level                                                                                                    |                                                                                                  |                                |                                                                                                    |              |               |    |
| ผลงาน                     |                    | : โ            | ครงการวิจัยที่เริ่มดำเนินการ                                                                                                    | แล้วจากแหล่งทุนที่ไม่ใช่เงินา                                                                    | รายได้ <mark>สถา</mark> ร      | บัน                                                                                                    |              |               |    |
| คะแนน                     | 1                  | : (            | )                                                                                                    |                                                                                                  |                                |                                                                                                    |              |               |    |
| รายละ                     | เอียดงาน           | :              |                                                                                                    |                                                                                                  |                                |                                                                                                    |              |               |    |
| ลำดับ<br><mark>ที่</mark> | งาน                | สัดส่วน<br>(%) | ผู้ร่วมงาน<br>(สัดส่วน (%) – ชื่อ)                                                                                                    | พยาน                                                                                             | คะแบบ<br>ของงาน<br>(คะแบบ      | เอกสารประกอบการ<br>พิจารณา                                                                                                    | ส่งพยาน      | เอกสารส่งพยาน | ລບ |
|                           |                    |                |                                                                                                    |                                                                                                  | (กอนนน<br>X<br>สัดส่วน<br>(%)) |                                                                                                    | 1            |               |    |
| 1                         | ทดสอบ              | 60             | <ul> <li>เพิ่มผู้ร่วมงาน</li> <li>30% - ผศ.ตร.สุธีรา</li> <li>พันธุ์ธีราบุรักษ์</li> <li>10% - ว่าที่</li> <li>ร.ต.ชัยชนะ กุลวรฐิต</li> </ul> | <ul> <li>ผศ.คร.สุธีรา พันธุ์ธีร<br/>านุรักษ์</li> <li>ว่าที่ ร.ต.ซัยชนะ กุล<br/>วรฐิต</li> </ul> | 0                              | 1. Logo KMITL GO           FIGHT COVID ที่ห           ขาว ลงวันที่ 2           มีนาคม 2564           มีนาคม 2564           มีนาคม 4564 | ส่งพยานทุกคน |               |    |
| เพิ่ม                     |                    |                | เพิ่มข้อมูล บันเกิดต                                                                                                    | ารแก้ไขข้อมูล                                                                                    | สงเอกส                         | 2<br>วรยินยันแจงานทางวิชาการให้พยา                                                                                                    |              |               |    |
| หมายเง                    | 19                 | 1.1            |                                                                                                    |                                                                                                  |                                |                                                                                                    |              |               |    |

# 15. เมื่อเพิ่มข้อมูลในหัวข้ออื่นๆตามต้องการแล้ว ให้ดำเนินการ บันทึกเอกสาร หรือจะบันทึกเป็นระยะๆ ก็ได้

|                                                                                                    |                                                                                                    | THE RECEIPT ON                                   |                       |                    | B. saat Lebe te |
|----------------------------------------------------------------------------------------------------|----------------------------------------------------------------------------------------------------|--------------------------------------------------|-----------------------|--------------------|-----------------|
| З.                                                                                                    | ผลงานสร้างสรรค์/สิ่งประติษฐ์/นวัตกรรม/ชอทต์แวร์ ที่ได้รับการคัด<br>เลือกไปจัดแสดงหรือแข่งขันในระดับนามาชาติ                                                                                                    |                                                  | 0                     | เพียงในที่ใบบังหุด |                 |
| ระดับ L                                                                                                    | evel 6                                                                                                    |                                                  |                       |                    |                 |
| 1.                                                                                                    | โครงการเพื่อสังคมระดับ ASIA                                                                                                    |                                                  | 0                     | เพิ่มในก็ไขข้อมูล  |                 |
| 2.                                                                                                    | ผลงานสร้างสรรค์/สิ่งประดิษฐ์/นวัตกรรม/ชอทด์แวร์ ที่ได้รับรางวัลที่<br>1 2 หรือ 3 ในระดับนานาขาติ                                                                                                    |                                                  | 0                     | เพิ่ม/แก้ไขข้อมุล  |                 |
|                                                                                                    | *                                                                                                    | คะแบบรวม                                         | 0 ระบบจะทำการรวมคะแบบ |                    |                 |
|                                                                                                    |                                                                                                    | 0.5                                              | เมื่อทำการกดบันทึก    |                    |                 |
| <u>ามายเห</u><br>ระบบจะ<br>งานขึ้นไป<br>ลักษณะ                                                                  | ถี<br>ยแสดงคยแบบเฉพาย งาน ที่พยาบมีการลงนามยืนยันแล้วเท่านั้น<br>เหนที่เลือกเป็นยื่นขอเหินเพิ่มพิเศษแล้ว ระบบจะไม่น่าคยแนนมารวมเพื่อแสดงผล<br>เงาน ที่เป็นการ สร้างรายได้ ระบบจะคำนวณคยแนนจากช่วงรายได้รวมทั้งหมดที่ท                                                                                                    | นซ่อะ "ครแบนรวม"<br>เขาหมีการลงนามขึ้นอันครบแล้ว |                       |                    |                 |
| <u>ณายเห</u><br>ระบบจะ<br>งานซึ้นไ<br>ลักษณะ<br><u>ประ</u>                                                      | กี<br>ขณสดงคยแบบเลพาย งาน ที่พยาบมีการลงนามยืนขับแล้วเท่านั้น<br>เทนที่เลือกเป็นยิ่นขอเงินเพิ่มพังศษแล้ว ระบบจะไม่น่าคยแบบจากซ่วงรายได้รวมทั้ดแสดงผล<br>เงาน ที่เป็นการ สร้างรายได้ ระบบจะคำนวณคยแบบจากซ่วงรายได้รวมทั้ดขดที่ท<br><u>ห<b>ภาศสถาบัน</b></u><br>ประกาศสถาบัน-หลักเกณฑ์-วิธีการ-เรื่อนใช-การศิตภารยงาน-2563.pdf                                                                  | นซ่อะ "ครแบนรรม"<br>เขานมีการลงนามขึ้นขันครบแล้ว |                       |                    |                 |
| <u>ณายเพ</u><br>ระบบจะ<br>งานซึ่นไข<br>อักษณะ<br><u>ประ</u>                                                     | กี<br>ขณสดงครแบบเอพาะ งาน ที่ทยาบมีการองมามยินบันแล้วเท่านั้น<br>แทนที่เลือกเป็นชื่นขอเงินเพิ่มพิเศษแล้ว ระบบจะไม่น่าคะแนนมารวมเพื่อแสดดผลไ<br>เขาศ ที่เป็นการ สร้างรายได้ ระบบจะคำนวณคะแนนจากช่วงรายได้รวมทั้งทนดาที่<br><u>หาศสถาบัน</u><br>ประกาศสถาบัน-หลักเกณฑ์-วิธีการ-เรื่อนใช-การศิตภาระงาน-2563.pdf<br>สมอนในการศิรารแน และใหรือ สมมินการ<br>ปริงาน (เชิงรณาไห้กรมเพิ่มเธรมเสมศากับ) | มช่อะ "คยแบบรวม"<br>เขานมีการลงนามยืนอันครบแล้ว  |                       |                    |                 |
| <u>ามายเหตุ</u><br>ระบบจะ<br>งามซึ่นไข<br>ลักษณะ<br><u>ประ</u><br>•<br><u>รำสันธัน</u><br>1. สุนภูมิ<br>2. พยาน | ดี<br>ขณสดงคะแบบเอพาะ งาน ที่ทยาบมีการองนามยินบันแล้วเท่านั้น<br>เทนที่เลือกเป็นชื่นขอเงินเพิ่มทั้งศษแล้ว ระบบจะไม่น่าคะแนนมารวมเพื่อแสดดเลอ<br>เขาศสถาบัน<br>กาศสถาบัน<br>ประกาศสถาบัน-หลักเกณฑ์-วิธีการ-เรื่อนใช-การศิตภาระงาน-2563.pdf<br>และแในการพิชารณา และใหรือ สำเนินการ<br>อธิงาน (คริกรณาให้กรรมศักแนะองแหนศากิย)                                                                   | มซ่อะ "คะแบบรรม"<br>เขานมีการลงบามขึ้นอันครบแล้ว |                       |                    | ดูตัวอย่านอกสาร |

สำหรับพยานที่ได้รับเอกสารให้ยืนยันผลงาน เอกสารยืนยัน จะอยู่ในเมนู เอกสารเข้า-ออก เมื่อเข้ามาแล้ว
 ให้ตรวจสอบความถูกต้อง เอกสารแนบ แล้วจึงกดลงนามเป็นพยาน

| t secure   eofficetest.kmitl.ac.th                                                                                                    |                                                                                                    |                                                                                                    |                                                       | P ta ta ta 😭                                                                                                    |
|----------------------------------------------------------------------------------------------------|----------------------------------------------------------------------------------------------------|----------------------------------------------------------------------------------------------------|-------------------------------------------------------|----------------------------------------------------------------------------------------------------|
| nnų 🔋 ZKBioSecurity 🕒 ZKTime8.0 Attenda 🕒 Door Acc                                                                                                   | ะรร 🗅 รายงานการลงเวลา 🕒 FINGER                                                                                                    | SCAN REP 🖰 E office 📃 PBP 🕒 LINE Official Accou                                                                                                    |                                                       |                                                                                                    |
| แหคโนโลยีพระจอมเกล้าเจ้าคุณหหารลาดกระบัง                                                                                                    |                                                                                                    |                                                                                                    |                                                       |                                                                                                    |
| และส่งมาใต้ที่Line @hrkmitl ทาง สำนักงานบริหาร ยินดีต้อนรับ : นายเม<br>กลอก ปีสร้าง-ส่ง                                                              | ชิน ค้าทันเจริญ 🖉                                                                                                    | 2 มีมาคม 2564 เวลา 10:07:12 น.                                                                                                    | UI TUBEL                                              | FAQ (ชีดุมีอ ) ค้นหา (ชีดิตตามงาน (ชีออกจากระบ<br>ชื่อ ตั้งต่าให้งาน                                                                                                    |
|                                                                                                    |                                                                                                    | ขอความอนูเคราะห์เป็นพยามอื่มอัมแลงาน                                                                                                    |                                                       | (dorma)                                                                                                    |
|                                                                                                    | <b>ผู้ส่งเอกสาร</b> :ผศ.ตร.สุธีรา พั                                                                                                    | นธุ์ธีรานุรักษ์                                                                                                    |                                                       |                                                                                                    |
|                                                                                                    |                                                                                                    |                                                                                                    |                                                       |                                                                                                    |
|                                                                                                    | ลักษณะงาน :                                                                                                    | งานเพื่อสังคมและงานสร้างชื่อเสียง                                                                                                    |                                                       |                                                                                                    |
|                                                                                                    | ระดับ :                                                                                                    | Level 2                                                                                                    |                                                       |                                                                                                    |
|                                                                                                    | ผลงาน :                                                                                                    | ผลงานสร้างสรรค์/สิ่งประดิษฐ์/นวัดกรรม/ซอฟต์แวร์ ที่ได้รับการศัตเลือกไปจัดแสดงหรือแข่งขันในระดับชา                                                                                                    | R                                                     |                                                                                                    |
|                                                                                                    | งาน :                                                                                                    | innovation2                                                                                                    |                                                       |                                                                                                    |
|                                                                                                    | เอกสารประกอบการ<br>พิจารณา :                                                                                                    | สถาบันเทคโนโลยีพระจอมเกล้าเจ้าคุณทหาลาดกระบัง 1226 ลงวันที่ 1 มีนาคม พ.ศ.2564                                                                                                    |                                                       |                                                                                                    |
|                                                                                                    | ผู้ร่วมงาน(สัดส่วน (%) –<br>ชื่อ) :                                                                                                    | 100% - ผศ.ตร.สุธีรา พันธุ์ธีรานุรักษ์                                                                                                    |                                                       |                                                                                                    |
| ครามสอบการลงเรม<br>ใบรายงประชาญมณ์มิตอิน<br>วันที่องเรม<br>หมีโขมอกสาร<br>ครามสอบเลลองเรม<br>ข้อครามอนภอเหตุ<br>รามการแก้ไขอดกรา<br>เอกสารเกื่อองเรม | ตรารสรมการองเรม<br>อร้างออสรร<br>2 มีนารม 2564 (ใช้วันเรียงเหร้อ<br>แต่โขอออรองก้องเรม<br>องเรมอื่มเพื่อรายโปมเหราม<br>                                | งคณส <sup>า</sup> รมอร์แม่ว่าบ)                                                                                                    |                                                       |                                                                                                    |
|                                                                                                    | × + secure   eofficetest.kmitl.ac.th mu. ■ ZKiloScouriny ] ZKiloskouriny ] ZKiloskouriny ] Door Acc umm 11/16/7972500000000000000000000000000000000000 | * +<br>secure   eofficetest.kmitl.ac.th<br>mp. ZdioScounty ] ZdTime80 Attenda. Door Acces ] ามยามการมาลา ] FINGER<br>มหากไม่ไม่มีการระดอบมาล์ เร็วการมาการสายการสมใน<br>และสงกาได้ไปะ @benetions สำนักงานประว<br>อาสา-44<br>ผู้สู่รับอาสาร มะก.คร.สูงีวร กั<br>รายอะเรียคมลาวมาร์กอความ<br>อาสา-44<br>ผู้สู่รับอาสาร มะก.คร.สูงีวร กั<br>รายอะเรียคมลาวมาร์กอความ<br>อาสา-44<br>ผู้สู่รับอาสาร มะก.คร.สูงีวร กั<br>รายอะเรียคมลาวมาร์กอความ<br>อาสา-44<br>ผู้รับบานได้ความ (%)<br>รู้ร่วมวานได้ความ (%)<br>รู้ร่วมวามได้ความ (%)<br>รู้ร่วมวานได้ความ (%)<br>รู้ร่วมวานได้ความ (%)<br>รู้ร่วมวานได้ความ (%)<br>รู้ร่วมวานได้ความ (%)<br>รู้ร่วมวานได้ความ (%)<br>รู้ร่วมวานได้ความ (%)<br>รู้ร่วมวานได้ความ (%)<br>รู้ร่วมวานได้ความ (%)<br>รู้ร่วมวานได้ความ (%)<br>รู้ร่วมวานได้ความ (%)<br>รู้ร่วมวานได้ความ (%)<br>รู้ร่วมวานได้ความ (%)<br>รู้ร่วมวาน (%)<br>รู้ร่วมวาน (%)<br>รู้ร่วมวานได้ความ (%)<br>รู้ร่วมวานได้เป็น (%)<br>รู้ร่วมวานได้เป็น (%)<br>รู้ร่วมวาน (%)<br>รู้ร่วมวาน (%)<br>รู้ร่วมวาน (%)<br>รู้ร่วม (%)<br>รู้ร่วมวาน (%)<br>รู้ร่วมวาน (%)<br>รู้ร่วมวาน (%)<br>รู้ร่วมวาน (%)<br>รู้ร่วม (%)<br>รู้ร่วม (%). | ×         +           secure   eofficients/unitlact/h | × + +           secue         colficiosal Junitaciii           • Zanizo Ministria         Da Acors         • Terremanon         • Terremanon           • Zanizo Ministria         • Da Acors         • Terremanon         • Data Science         • Entremanon           • Statistica Manada Maria Maria         • Data Science         • Data Science         • Entremanon         • Terremanon           • Statistica Maria         • Entremanon         • Entremanon         • Entremanon         • Terremanon           • Statistica Maria         • Entremanon         • Entremanon         • Entremanon         • Terremanon           • Entremanon         • Entremanon         • Entremanon         • Entremanon         • Terremanon           • Entremanon         • Entremanon         • Entremanon         • Entremanon         • Entremanon           • Entremanon         • Entremanon         • Entremanon         • Entremanon         • Entremanon           • Entremanon         • Entremanon         • Entremanon         • Entremanon         • Entremanon           • Entremanon         • Entremanon         • Entremanon         • Entremanon         • Entremanon           • Entremanon         • Entremanon         • Entremanon         • Entremanon         • Entremanon           • Entremanon |